## <수업평가 입력 매뉴얼>

|                                                                                                    |                                                   |                                       |                           |             |           | 한국어          | ❤ 로그아                 | 2                             |
|----------------------------------------------------------------------------------------------------|---------------------------------------------------|---------------------------------------|---------------------------|-------------|-----------|--------------|-----------------------|-------------------------------|
| 💼 가톨릭대학교                                                                                                    | номе 혁                                            | 최/졸업 -                                | 수업/성적                     | 등록/장학       | 교과/교적     | 복지/(기숙사)     | 부속기관 프로젝              | 0                             |
| 메인 > 수업/성적 > 수업 > 수업평가임력                                                                                                    |                                                   |                                       |                           |             |           |              |                       |                               |
| 수업평가입력                                                                                                    |                                                   |                                       |                           |             |           |              | 2                     |                               |
| 교정구분 성심 		 소속분류 대학                                                                                                    | 학년도 20                                            |                                       | ~                         | 확기 📘        | 학기        | ~            | 검색                    |                               |
| 수강과목 📃 🗸                                                                                                    |                                                   |                                       |                           |             |           |              |                       |                               |
| <ul> <li>학생 개인의 인적사항은 수업담당 교수에게 공개되지 않습니다.</li> <li>단, 주관식 설문에 인신공격, 근거없는 비방, 육설 등 인격 모둑에 해당하는 글을 작성할 경우 관련법에 저촉?</li> <li>수업평가 점수 입력 시 '전혀아니다' 또는 '아니다'를 입력할 경우에는 낮은 점수를 부여하게 된 사유를 작성!</li> <li>** 사유를 작성하실 경우, 학생 의견이 충분히 전달될 수 있도록 최소 50byte(한글 약 20~25자 해당)이상으</li> <li>* 수업평가대상 과목만 보여됩니다.</li> </ul> | 할 수 있으니 유의하시기<br>해주시기 바랍니다.(1번<br>로 작성해 주세요. 50by | 바랍니다.<br> 과 2번 문향은<br>/te 미만으로 직      | ·예외).<br>학성할 경우 해당        | 당 과목의 수업    | 평가 내역은 저질 | 당이 불가합니다.    |                       |                               |
| 수업평가실시과목/수업평가대상과목 : 6/6 (완료)                                                                                                    |                                                   | 3                                     |                           |             |           |              |                       |                               |
| 1.나는 이 수업에 출석, 발표, 토론, 질문 등을 통해 적극적으로 참여하였다.                                                                                                    |                                                   | 🔿 माइ                                 | 우그렇다 〇                    | 그렇다 〇       | 보통이다 〇    | 아니다 〇 전혀아    | 니다                    | ▶ 경도<br>: 본교 UCUPS 로그인 → 학사정보 |
| 2.나는 이 수업시간 외에 이 과목을 위해 매주 아래의 시간을 투자했다.                                                                                                    |                                                   | 14                                    | 1간미만 💽 1                  | 1~2시간 🔘     | 2~3시간 ()  | 3~4시간 () 4시? | 1013-                 |                               |
| 3.수업계획서는 수강 신청 시 학생들에게 미리 제공 되었다.                                                                                                    |                                                   | ्र जाड<br>इल्लान                      | 우그렇다 <b>으</b><br>평기한 이유   | 그렇다 〇       | 보통이다 🔘    | 아니다 🔘 전혀아    | ur:                   | 입력 → 수강과목 선택 → 수업평가           |
| 4.교수님은 수업준비를 충실히 하셨다.                                                                                                    |                                                   | ्र जाड<br>इंग्रेस                     | 우그렇다 이<br>펭가한 이유          | 그렇다 〇       | 보통이다 🔘    | 아니다 🔵 전혀아    | 니다                    | 입력 → 저장                       |
| 5.교수님은 수업에 열의를 갖고 강의하셨다.                                                                                                    |                                                   | <b>)</b> 매독<br>낮게 1                   | 우그렇다 〇<br>평가한 이유          | 그렇다 🔘       | 보통이다 🔘    | 아니다 🔘 전혀아    | 니다                    |                               |
| 6.교수님은 수업내용을 이해할 수 있게 설명하셨다.                                                                                                    |                                                   | 9 매숙                                  | 우그렇다 〇                    | 그렇다 〇       | 보통이다 〇    | 아니다 🔘 전혀아    | LICH                  | ※ 과목별로 모두 평가 해야 하며, 평가        |
| ~(중략)~                                                                                                    |                                                   |                                       |                           |             |           |              | 완료된 과목은 (완료)라는 표시가 나타 |                               |
| 8.교수님은 학생들에게 학습동기를 부여하도록 노력하셨다.                                                                                                    |                                                   | ○ 매우:<br>                             | 그렇다 💿 =<br>1가한 이유         | 그렇다 🔿 5     | ·동이다 〇 0  | 아니다 🔿 전혀아니   | 10+                   | 남.                            |
| 9.교제나 캉의자료는 수업내용을 이해하는 데 도움이 되었다.                                                                                                    |                                                   | · 배우:<br>[ 낮게 평                       | 그렇다 <b>O</b> 그<br>\$가한 이유 | 그렇다 〇 5     | 동이다 〇 여   | 아니다 〇 천혀아니   | ICł                   |                               |
| 10.교수님은 학생들의 질문에 성실하게 대답하셨다.                                                                                                    |                                                   | <ul> <li>매우:</li> <li>노카 평</li> </ul> | 그렇다 💿 =                   | 그렇다 〇 5     | 1등이다 〇 c  | 아니다 〇 전혀아니   |                       | ※ 완료후 4번의 저장을 반드시 클릭          |
| 11.교수님은 수업관리(수업시간 준수, 휴강 후 보강 등)를 절져하게 하셨다.                                                                                                    |                                                   | 이 매우:<br>[ 낮게 평                       | 그렇다 O =<br>1가한 이유         | 그렇다 〇 5     | 통이다 〇 여   | 아니다 〇 전혀야니   | IC)-                  |                               |
| 12.평가 기준 및 방식은 영확하게 제시되었다.                                                                                                    |                                                   | ● 매우:<br>[ 낮게 평                       | 그렇다 〇 그<br>1가한이유          | ज्ख्यतः 🔿 व | 영어다 〇 여   | 아니다 〇 전혀야니   | IC)                   |                               |
| 13.나는 이 수업에 대해 전반적으로 만족한다.                                                                                                    |                                                   | ● 매우:<br>낮게 평                         | 그렇다 () =<br>1가한 이유        | 그렇다 〇 5     | 1등이다 〇 여  | 아니다 〇 천혀아니   | IC}.                  |                               |
| 기타의견                                                                                                    |                                                   |                                       |                           |             |           |              |                       |                               |
|                                                                                                    |                                                   |                                       |                           |             |           |              |                       | -                             |
|                                                                                                    | 저장                                                | 4                                     |                           |             |           |              |                       |                               |